# Galaxy

### 「Galaxy 5G Mobile Wi-Fi SCR01」ソフトウェア更新手順書 -パソコンに接続して Smart Switch から更新する-

## ソフトウェア更新について

インターネット上のダウンロードサイトから本 端末の更新用ファイルをダウンロードし、ソフト ウェアの更新を行います。本手順書では、パソコ ンにインストールした「Smart Switch」アプリ ケーションを使って更新を行う方法について説 明します。

#### ソフトウェア更新についての注意事項

- ソフトウェア更新は本端末に保存されている データを残したまま行うことができますが、お 客さまの端末の状態によってはデータの保護 ができない場合がありますので、あらかじめご 了承願います。
- ソフトウェア更新の前に以下の準備を行って ください。
  - -本端末を充電し、電池残量を十分な状態(フル充電)にする
  - ※ 電池残量が 20%以下の場合、充電が必要である ことをお知らせする画面が表示され、ソフトウェ ア更新は行えません。
- ソフトウェア更新中は、以下の操作は絶対に 行わないでください。

-パソコンの電源を切る -Smart Switch を終了する -本端末の電源を切る -USB Type-C ケーブル(市販品)を取り外す

### パソコンに接続して更新する

パソコンに Smart Switch をインストールし、本端末を接続したパソコンから更新の操作を行います。

 Smart Switch のインストール方法は、下記の 「Smart Switch をパソコンにインストールす る」をお読みください。

#### Smart Switch をパソコンに インストールする

Samsung のホームページから Smart Switch を ダウンロードして、パソコンにインストールしま す。

#### SAMSUNG サイト

https://www.galaxymobile.jp/support/mobiledevices/how-do-i-download-a-smart-switchfor-my-computer/

- Smart Switch は Windows/Mac OS のどちらでも利用できます。 インストール可能なパソコンの動作環境など、詳細については上記のホームページをご覧ください。
- インストール時に「ユーザーアカウント制御」画 面が表示されたときは、画面の指示に従ってイン ストールの続行操作を行ってください。
- SAMSUNG サイト(上記の URL)に接 続する
- 2 お使いのパソコンの OS に合わせて、 Windows 版または Mac 版を選択して ダウンロードとインストールを行う

インストールが完了したら、Smart Switch を起動します。

※ 以降で示す Smart Switch の画面イメージは、 Smart Switch のバージョン、または、お使い のパソコンの OS によって異なる場合がありま す。

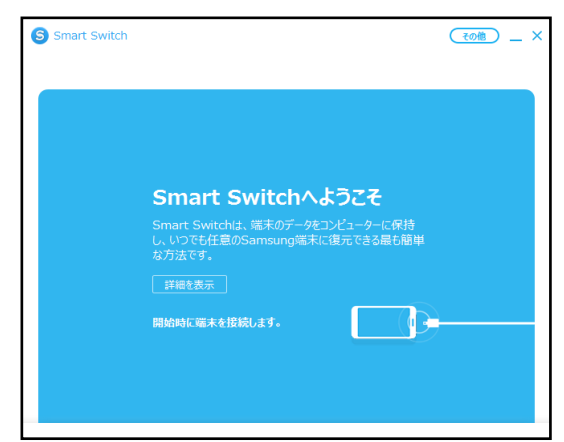

### 本端末をパソコンに接続して更新する

1 パソコンで Smart Switch を起動する

#### 本端末とパソコンを USB Type-C ケーブ ル(市販品)で接続する

接続後は、更新が完了するまで本端末の ○ (ホームアイコン)を押したり、電源を 切ったりしないでください。

ソフトウェア更新が可能であることをお知らせ するポップアップ画面が表示されます。

※本端末とパソコンを接続したときに、パソコンが 実行する動作についてのポップアップ画面が表 示された場合は、「キャンセル」をクリックして ください。

| Smart Switch                        |                   |      | <u>その他</u> _ × |
|-------------------------------------|-------------------|------|----------------|
|                                     |                   |      |                |
| リフトウェア更新                            |                   |      | ×              |
| 新しいソフトウェアパージョンが利用<br>今すぐ をダウンロードして要 | 月可能です。<br>『新しますか? |      |                |
| 情報を更新                               |                   |      |                |
| 現在のバージョン:<br>最新バージョン:<br>サイエ: MP    |                   |      |                |
| 91X: MB                             | 更新                | 後で   |                |
| <u>ل</u> ا                          | 5                 | 9    | 0              |
| バックアップ                              | גע                | ۲۳   | Outlookの同期     |
|                                     |                   |      |                |
|                                     |                   |      |                |
|                                     | ポップ               | アップ画 | 面              |

#### 3「更新」をクリック

| ソフトワェア更新      |         |      |  |  |
|---------------|---------|------|--|--|
| 新しいソフトウェアパージョ | ンが利用可能  | です。  |  |  |
| 今すぐ(をダウンロ-    | -ドして更新し | ますか? |  |  |
| 情報を更新         |         |      |  |  |
| 現在のバージョン:     |         |      |  |  |
| 最新バージョン:      |         |      |  |  |
| サイズ:          |         |      |  |  |
|               |         |      |  |  |
|               |         |      |  |  |

4 注意事項を読み、「確認」をクリック

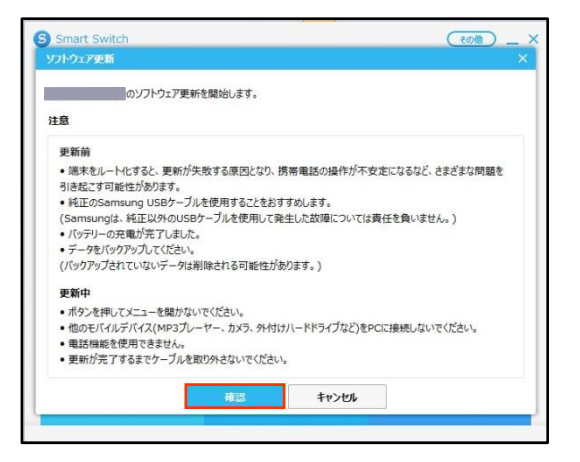

ダウンロードが開始されます。 ダウンロード中に端末の画面が消灯すること がありますが、○(ホームアイコン)を押した り、USB Type-C ケーブル(市販品)を取り外し たりしないでください。

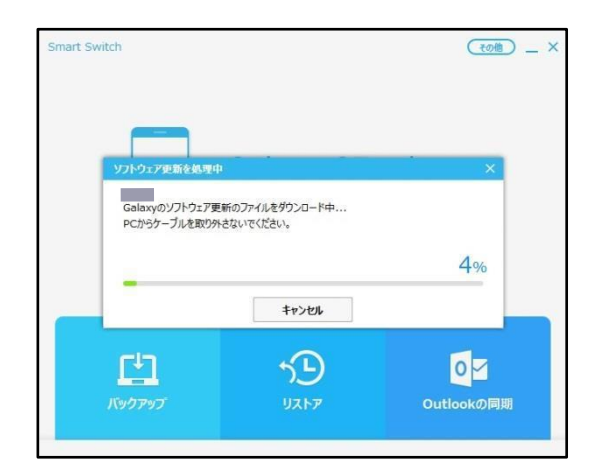

ダウンロードが完了すると、本端末のソフト ウェア更新が自動的に開始されます。 本端末には以下のような画面が表示されます。 ソフトウェア更新中に本端末とパソコンとの 接続を切らないでください。

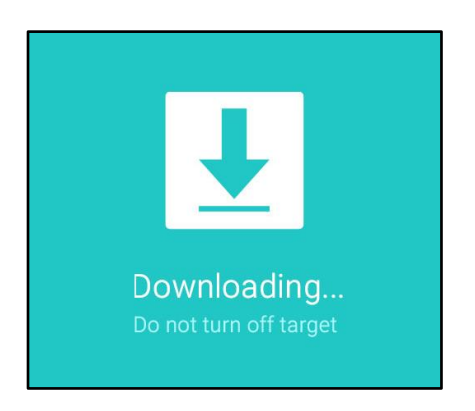

5 ソフトウェア更新が完了したら「確認」 をクリック

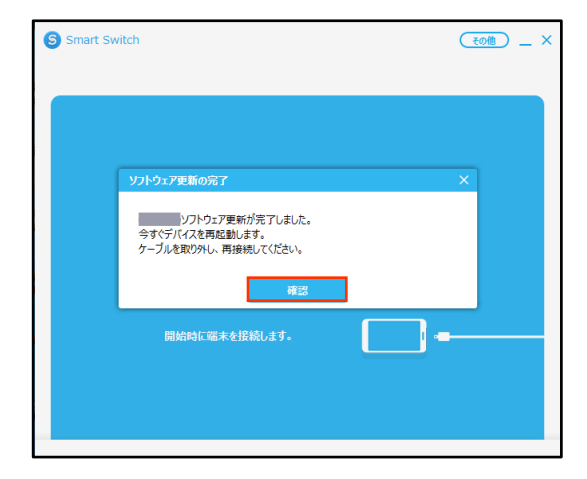

ソフトウェア更新が完了すると本端末が再起 動します。

これでソフトウェアの更新は完了です。